# WebRadio Module WR1-AD

- Works as **stand-alone audio board or module**. Dimensions: 83 x 57 mm.
- MP3 and AAC/AAC+/ADTS (MPEG-4) streams up to 192 kBpS supported. Stores up to 50 presets.
- Integrated **DHCP client** (gets IP-address from router automatically) or fixed IP.
- Network settings can be set easily.
- High quality **optical S/PDIF out**, line out and headphone connector.
- Best sound experience with dedicated audio decoder VLSI VS1063.
- Presets, settings, volume and equalizer control GUI through webpage hosted by the module.
- GUI webpage optimized for 640x480 touchscreen panel pc.
- Most popular browsers are supported: IE, Firefox, Chrome, etc.
- Presets up/down with user buttons for stand-alone usage.
- Preset selection and volume control through RS232 command interface for audio module mode.
- Decodes station and artist info where available.
- No additional software or drivers needed.
- Optional LCD with station info.
- Fitting housing box blue or black available.

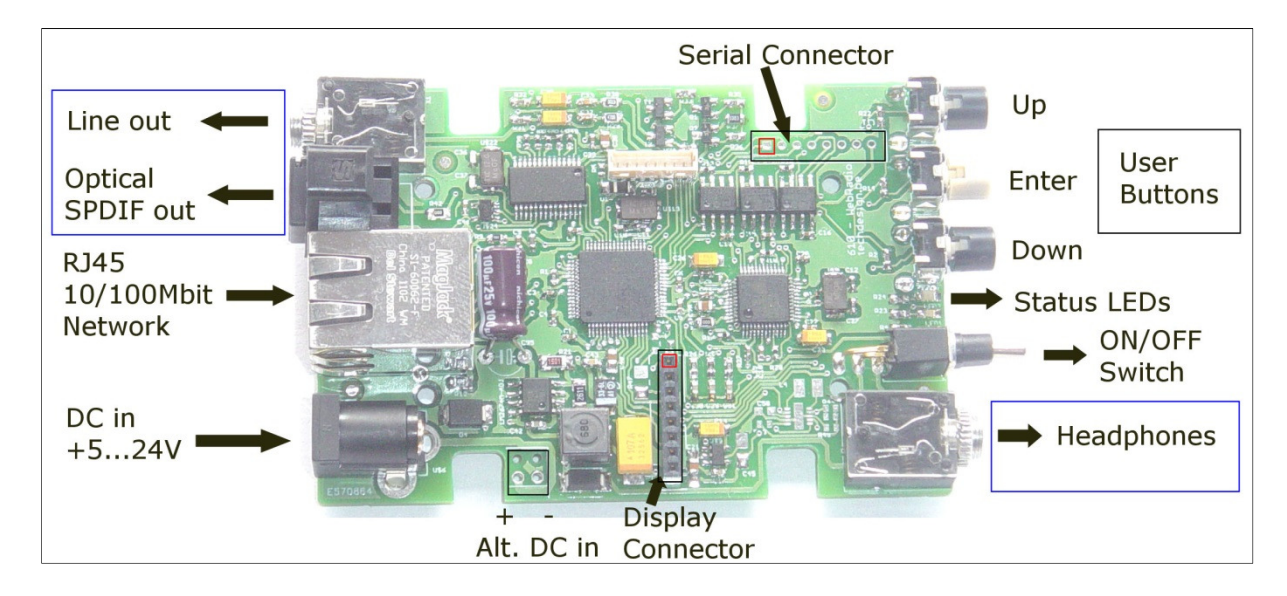

Fig. 1: WebRadio Module WR1-AD: Connection overview.

**Line out (audio):** 3,5 mm stereo socket for 3,5 mm stereo jack. Analog audio Zero dB line out. Power on delay switching enabled for amplifier protection.

**Optical SPDIF out** (digital audio): 48 kHz, 16-bit right-justified. Driven from decoded digital audio (I2S) path.

**RJ45 10/100Mbit network socket**: connect to the internet via router. Gets DHCP address automatically or (under development) can be set to a user predefined static address.

**DC in +5...24V:** power supply for standard 5mm jack. Supply positive is inner pin, ground is outer.

Alternate DC in: spare connections for power supply. In case you don't use the 5mm jack.

**Display connector**: optional LCD or OLED module connector. Red square is pin 1. See detailed specs below.

**Headphones:** can drive up to a 30 ohm load; includes an overcurrent protection. Do not use this output to drive your amplifier (take the line-out instead which is protected.)

**ON/OFF switch:** user toggle switch. Switches the complete circuit. No power consumption when OFF.

**Status LEDs:** three LEDs: Orange for boot; Yellow for tuning in; Blinking Green for normal operation.

**User Buttons:** three user buttons; preset Up/Down and Enter (short press: goto preset 1; long press: goto preset 25)

Serial Connector: External RS232 command connector. See detailed specs below.

### **Technical Data:**

| Parameter                    | Min . | Тур. | Max. | Unit              |
|------------------------------|-------|------|------|-------------------|
|                              |       |      |      |                   |
| Module Power consumption     | 60    | 80   | 100  | mA @12V DC supply |
| Analog line out S/N Ratio    |       | 94   |      | dB                |
| Optical SPDIF output         |       | 48   |      | Ks/S sample rate  |
| Power on to normal operation | 2     | 4    | 6    | Sec.              |
|                              |       |      |      |                   |

Table 1: Technical Data.

| Module Function Block | Chip or Component |
|-----------------------|-------------------|
|                       |                   |
| Power supply          | LM2674M-ADJ       |
| Ethernet Controller   | PIC18F67J60-I/PT  |
| Audio Stream Decoder  | VS1063            |
| I2S to SPDIF codec    | WM8805            |
| SPDIF Transmitter     | GP1FAV31TK0F      |
|                       |                   |

Table 2: Chip Data.

## **Display Connector:**

LCD connection for use with the optional WR1\_LCD module (84x48 dots):

| Pin number     | Pin function       |
|----------------|--------------------|
|                |                    |
| 1 (red square) | RES                |
| 2              | D/C                |
| 3              | CS                 |
| 4              | SDA                |
| 5              | VDD +3V3           |
| 6              | SCLK               |
| 7              | GND                |
| 8              | CAP/BL (backlight) |
|                |                    |

Table 3: Display Connector pinout.

<u>Note 1:</u> the WR1-AD retains its full functionality when no display is connected (connector remains open.)

<u>Note 2:</u> The WR1\_LCD module is fully wired and functional to directly connect to the display connector.

# **Serial Connector:**

External interface for module control:

| Pin number     | Pin function                      |
|----------------|-----------------------------------|
|                |                                   |
| 1 (red square) | PIC RS232 RX input                |
| 2              | PIC RS232 TX input                |
| 3              | /SS1 (leave open, do not connect) |
| 4              | SDI (leave open, do not connect)  |
| 5              | SCLK (leave open, do not connect) |
| 6              | SDO (leave open, do not connect)  |
| 7              | GND                               |
| 8              | VDD +3V3                          |
|                |                                   |

Table 4: Serial Connector pinout.

Note 1: The RS232 is at +3V3 level, you'll need a level converter to communicate with a PC COM port.

Note 2: The RS232 speed is 19200 bits per second, protocol 8N1. Use "type" to pass the commands as a text string.

# Serial commands:

| Command string       | Command description                                                                                                    |  |  |
|----------------------|----------------------------------------------------------------------------------------------------|--|--|
|                      |                                                                                                    |  |  |
| p12 <enter></enter>  | Tune to preset number x. E.g. "p12" tunes to preset 12. Valid for p0p49                                                                                 |  |  |
| v255 <enter></enter> | Set volume. E.g. "v255" sets to max volume . Valid for v0v255                                                                                           |  |  |
| b10 <enter></enter>  | Set bass. E.g. "b10" sets to medium bass . Valid for b0b15                                                                                              |  |  |
| e4 <enter></enter>   | Set equalizer. E.g. "e4" sets to "best" setting . Valid for e0e5<br>o e1 for equalizer OFF<br>o e2 for "Voice"<br>o e3 for "Rock"<br>o e4 for "Classic" |  |  |
|                      | <ul> <li>e5 for "Best"</li> </ul>                                                                                                    |  |  |
| u                    | Up: tune to next preset.                                                                                                    |  |  |
| d                    | Down: tune to previous preset.                                                                                                    |  |  |
| +                    | Increase volume with 5 units (min)max scale 0255)                                                                                                    |  |  |
| -                    | Decrease volume with 5 units.                                                                                                    |  |  |
|                      |                                                                                                    |  |  |
|                      |                                                                                                    |  |  |

External commands received through pin 1 (RX) and pin 7 (GND) for module control:

Table 5: Serial command specifications.

<u>Note 1:</u> After each successful command, the new setting is also stored internally. Last settings for station preset, volume, bass and equalizer are loaded upon module boot.

## Web Interface / GUI:

### User preset and volume selection.

- 1. Open your browser (Firefox, Chrome, Internet Explorer, etc)
- 2. In the address bar: type or paste the NetBIOS name: **webradio** or <u>http://webradio</u> or the IPaddress 192.168.0.199

| BBC R6                         | Sputnik  |            |  |
|--------------------------------|----------|------------|--|
| CL21-80s                       | Klara    | 02 Sputnik |  |
| FR Mus                         | R6 Jazz  |            |  |
| opera                          | baroque  |            |  |
| Ambient                        | Chillout | P11-P20    |  |
| Chequerboard - The Sorrow Bird |          |            |  |

Fig. 2: Webbrowser GUI / Main Interface overview (fullscreen mode).

### User browser control for loading/saving presets, user settings, network, etc.

- 1. Click on the logo (coloured waves) at the top-right.
- 2. Or, in the address bar: type or paste the NetBIOS name: **webradio/config.htm** or http://webradio/config.htm or the IP-address 192.168.0.199/config.htm

| 🍯 TechDesign WebRadio -    | Mozilla Firefox                                                       |            |   |   | x      |
|----------------------------|-----------------------------------------------------------------------|------------|---|---|--------|
| Bestand Bewerken Beeld     | <u>G</u> eschiedenis Bl <u>a</u> dwijzers E <u>x</u> tra <u>H</u> elp |            |   |   |        |
| TechDesign WebRadio        | +                                                                     |            |   | - | •      |
| <b>(</b> 192.168.0.199/cor | nfig.htm 🔀 🗟 🕈 Go                                                     | iogle      | ٦ | + | îî     |
|                            |                                                                       |            |   |   | Â      |
| Use DHCP:                  | Save IP Config TD-WR1 Configuratio                                    | in page    |   |   |        |
| IP Address:                | 192.168.0.199                                                         |            |   |   |        |
| Network Mask:              | 255.255.255.0                                                         | S          |   |   |        |
| Gateway:                   | 192.168.0.1                                                           |            |   |   |        |
| DNS 1:                     | 192.168.0.1                                                           |            |   |   |        |
| DNS 2:                     | 0.0.0.0                                                               |            |   |   |        |
|                            |                                                                       |            |   |   |        |
| MAC Address:               | 00:04:A3:00:00:90 Save MAC                                            |            |   |   |        |
| NetBIOS Name:              | WEBRADIO Save NetBios                                                 |            |   |   |        |
|                            |                                                                       |            |   |   |        |
|                            | or [240/255] Max Spatial Bitrato                                      | 120        |   |   |        |
|                            |                                                                       | 120        |   |   | III    |
| Bass:                      | [13/15] Down Up                                                       |            |   |   |        |
|                            |                                                                       |            |   |   |        |
| ti Equali                  | zer: =BEST= Off Voice Rock Classic                                    | Best       |   |   |        |
|                            |                                                                       |            |   |   |        |
| Station Info:              |                                                                       |            |   |   |        |
|                            |                                                                       |            |   |   |        |
| URL:                       | http://broadcast.infomaniak.net:80/wr-classic21-80-128                |            |   |   |        |
| Stream test:               |                                                                       | Ггу        |   |   |        |
| Stream save:               | Save Preset                                                           |            |   |   |        |
|                            |                                                                       |            |   |   |        |
|                            |                                                                       |            |   |   |        |
| Reset Board:               | Reset Goto Main Page: Ma                                              | <u>ain</u> |   |   |        |
| Restore Defaults:          | Restore Build Date: Oct 09 201                                        | 3 12:03:03 |   |   |        |
|                            |                                                                       |            |   |   |        |
| •                          | II                                                                    |            |   |   | ۲<br>۲ |

Fig. 3: Webbrowser / Config Interface overview.

#### How to:

- **Use DHCP** instead of a **static (fixed) IP-address**: check the "Use DHCP" checkbox and press "Save IP Config" then Reset or power cycle the board. Restart of your browser may be needed.
- **Change MAC address**: change the value in the field and press "Save MAC" button. Important: stay within the Microchip MAC range of 00:04:a3:xx:xx: for correct operation. Contact us for more info on how to get a globally unique EUI-48 MAC address.

### • Multiple IP-settings change:

- 1. Type the new MAC-address and click "Save MAC"
- 2. Type the new NetBios Name and click "Save MAC"
- 3. Type the new IP-address and click "Save IP Config"
- 4. Click "Reset" near the bottom of the form.
- 5. Restart your browser en go to the new IP-address.
- 6. When no response; then try with another browser. Emptying your browsers history and cache will help as well.
- **Tune to a new station URL**: paste or type the station URL behind the "Stream test:" label and enter or click the "Try" button.
- Save a station as a new preset (or overwrite an existing preset): behind the "Stream save:" label: first write "p" then the desired preset number, add a space, then the preset alias. Finish with the "Save Preset" button or enter. E.g. "p2 Sputnik"
- o Restore to factory defaults: reset the Network settings to the factory defaults.
  - 1. Press the "Restore defaults" button or press and hold the fysical User button: Enter during 5 seconds at power up.
  - 2. The board IP-address is set fixed to 192.168.0.199
  - 3. Gateway and DNS 1 are set to 192.168.0.1
  - 4. The MAC address is set to 00:04:A3:00:00:00
  - 5. The NetBIOS name is set to WEBRADIO
  - 6. Note: this will not affect the stored stream preset data.

- **Batch configuration of presets**: to configure the preset data quickly.
  - 1. An online batch text file is used to readout and save the preset data.
  - 2. Each line of text represents one preset.
  - 3. Example batch URL: <u>http://www.techdesign.be/projects/610/610\_preset\_01.txt</u>
  - 4. To process, copy + paste the Example batch URL in the "stream test" field and click "Try"
  - 5. You can copy this batch text file and make your own version, then save this somewhere on any available weblocation. Then use this new URL to process your own batch.
  - 6. If you want to erase all preset data: type "zero-p/" (without the brackets) in the "stream test" field and click "Try"

| Use DHCP:                | Save IP Config              | TD-WR1 Configuration page            |
|--------------------------|-----------------------------|--------------------------------------|
| IP Address:              | 192.168.0.202               |                                      |
| Network Mask:            | 255.255.255.0               |                                      |
| Gateway:                 | 192.168.0.1                 |                                      |
| DNS 1:                   | 192.168.0.1                 |                                      |
| DNS 2:                   | 0.0.0.0                     |                                      |
|                          | 00.04.42.00.55.05           | Cours MAC                            |
| MAC Address:             | 00:04:A3:90:FE:85           | Save MAC                             |
| NetBIOS Name:            | WEBRADIO                    | Save NetBios                         |
|                          |                             |                                      |
|                          |                             |                                      |
| Volume:                  | [240/255] Max               | Spatial Bitrate: AAC ADTS            |
| Bass:                    | [11/15] Down                | Up                                   |
| <b>+++</b> Equalizer:    | =BEST= Off                  | Voice Rock Classic Best              |
| Station Info: BBC        | 6Music                      |                                      |
| URL: http                | o://bbcmedia.ic.llnwd.net:  | :80/stream/bbcmedia_intl_lc_6music_p |
| Stream test: http        | ://www.techdesign.be/projec | ts/610/610_preset_01.txt Try         |
| Stream save:             |                             | Save Preset                          |
| Reset Board:             | Reset                       |                                      |
| <b>Restore Defaults:</b> | Restore                     |                                      |
| Goto Main Page:          | Main                        | Build Date: Apr 08 2014 13:39:38     |

Fig. 4: Batch file URL example.

#### • Batch text file details:

- 1. For preset 7 the line looks like this: p7 "Ambient" mp4.somafm.com:80/ \* v-15 e=5 b=0
- 2. p7 --> Preset number: p1 up to p50.
- 3. "Ambient" --> Preset alias must be between brackets.
- 4. mp4.somafm.com:80/ --> Any standard URL or IP notation is allowed.
- 5. \* v-15 --> Volume attenuation from max. volume: v-0 up to v-255:
- v-15 is the default setting.
- 6. e=5 --> Equalizer setting:
  - e=0: global setting is used
  - e=1: equalizer is OFF
  - o e=2: VOICE
  - e=3: ROCK
  - e=4: CLASSIC
  - e=5: BEST
- 7. b=0--> Bass setting: b=0 up to b=15, Equalizer must be OFF (e=1)

to use Bass setting.

<u>Note 1:</u> the pc or tablet on which you run the interface needs to be in the same network as the WR1-AD module you connect to.

Note 2: station stream URL data can be found on numerous websites, f.e.

- Europe: <u>http://www.listenlive.eu/index.html</u>
- USA: <u>http://www.usliveradio.com/</u>
- Shoutcast: <u>http://www.shoutcast.com/</u>

### **Mechanical Data:**

Module Dimensions: 82,66 x 56,61 x 24 mm.

Weight: 38 grams.

4 mounting holes, diameter: 2,6 mm. Each at X 14,33 and Y 14,31 mm from each corner.

Fitting housing: Hammond Hand Held Instrument 1593L (black or blue.)

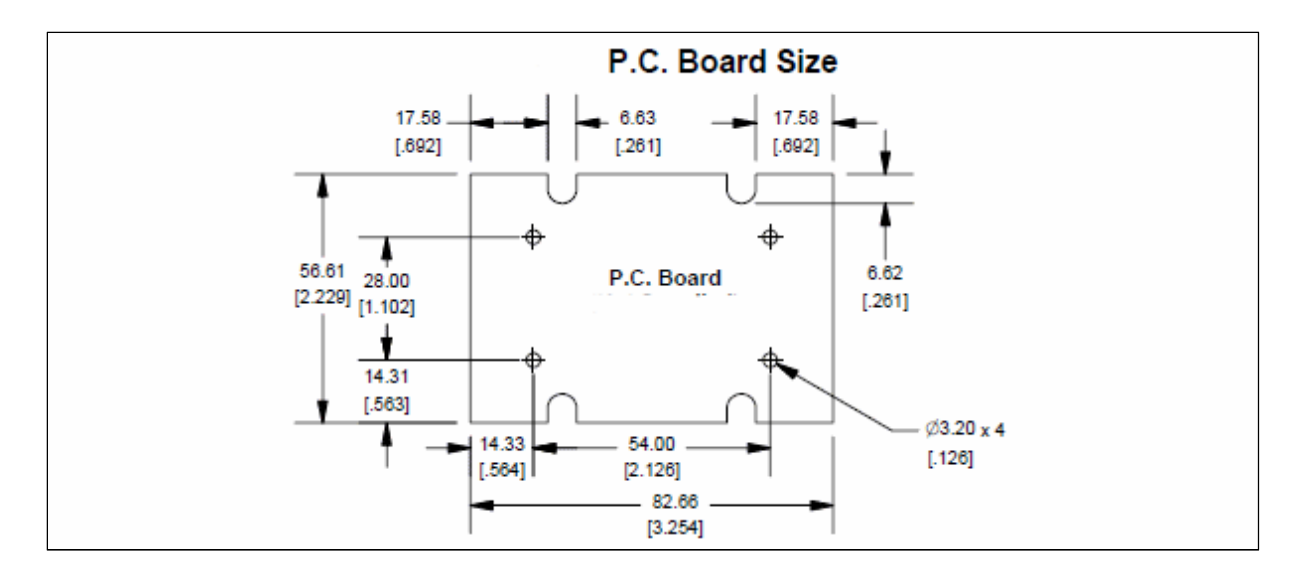

Fig. 5: Module PCB dimension details in mm and [inches]